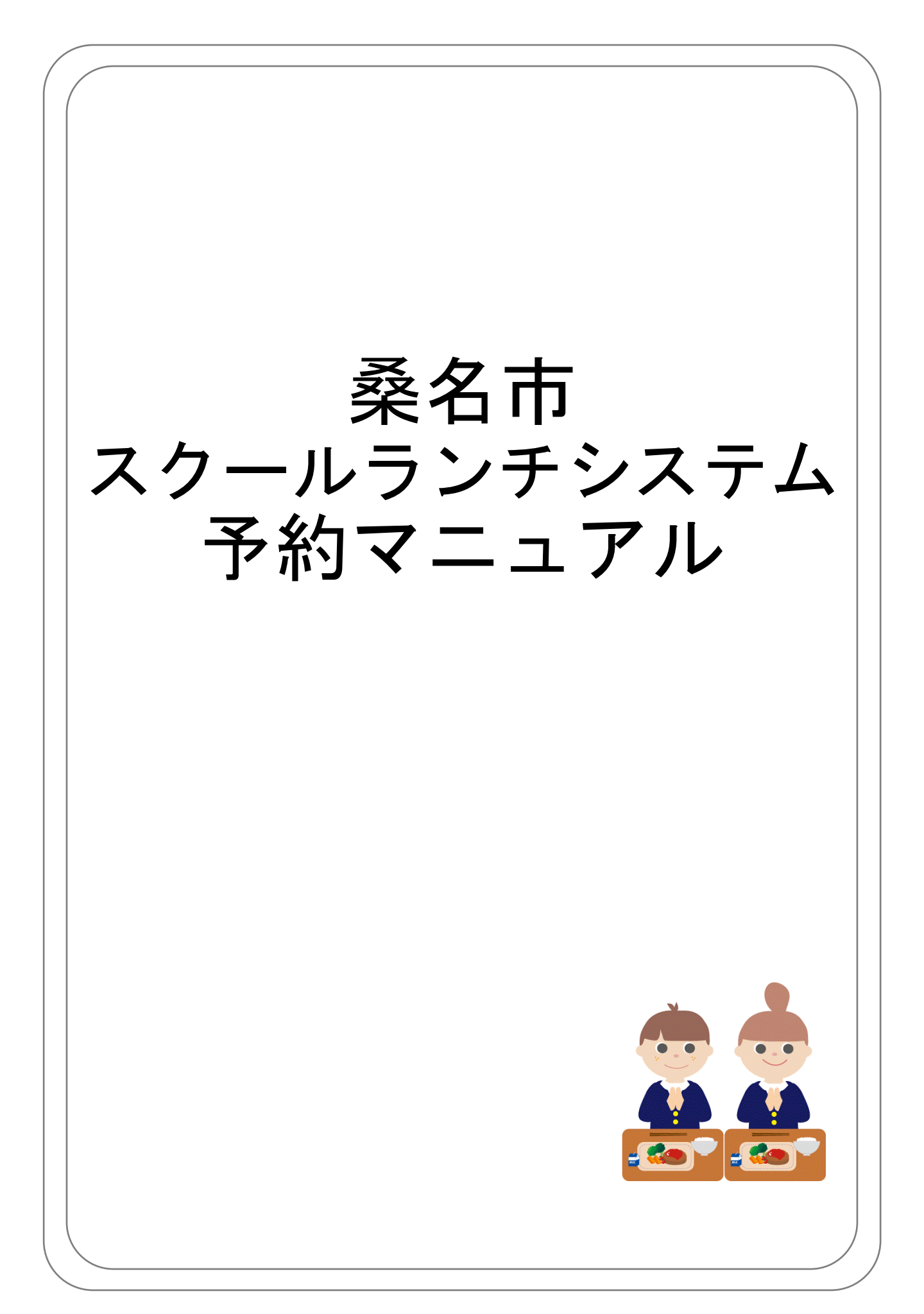

## 目次

| • | 目次・・・・・・・・・・・・・・・・・・・・・・・・・・・・・2  |
|---|-----------------------------------|
| • | 予約方法(パソコン)・・・・・・・・・・・・・・・・・・3     |
| • | ۶約方法(スマートフォン)・・・・・・・・・・・・・・・9     |
| • | その他機能の紹介・・・・・・・・・・・・・・・・・・・・・・ 15 |
| • | こくある質問・・・・・・・・・・・・・・・・・・・・・・ 17   |

予約方法(パソコン)

と検索

### 1. 「桑名市スクールランチ」の予約サイトにアクセスする

Yahoo!やGoogleなどの検索サイトで

桑名 スクールランチ Q

もしくは、<u>https://www.school-lunch.net/kuwana/</u> にアクセス

### 2. 予約サイトにログインする

| GI                  | 1.1        | 5             |                 |     | 4                | 物刀こ<br>                 | そ菜名                           | 切                                  |
|---------------------|------------|---------------|-----------------|-----|------------------|-------------------------|-------------------------------|------------------------------------|
| した献<br>ターキ<br>っすい 新 | Ľ          | 18            | 2               |     |                  |                         |                               |                                    |
| ン <b>グ</b> ー<br>IAR | 野彩         | 的内容<br>REPORT | 発行              | 残高・ | 履歷照会<br>TORY     | ב-ב<br>US               | ・<br>ザ情報<br>ERINFO            |                                    |
| ン <b>ター</b><br>MAR  | <b>F</b> ¥ | 均内容<br>REPORT | <b>発</b> :<br>T | 行   | 行<br>残高·J<br>HIS | 行<br>残高・履歴照会<br>HISTORY | 行<br>残高・履歴照会<br>HISTORY<br>US | 行 残高・服歴照会 ユーザ情報<br>HISTORY USERNFO |

#### 右上の「ログインする」をクリック

| トップページ<br>HOME | お知らせ<br>INFORMATION CALENDAR | - 給食の予約<br>RESERVE | 予約内容発行<br>REPORT | 残高・履歴照会<br>HISTORY | ユーザ情報<br>USERINFO |         |
|----------------|------------------------------|--------------------|------------------|--------------------|-------------------|---------|
|                | ユーザID・パスワ                    | ードを使用し             | てログイン            |                    |                   |         |
|                | 「スクールランチ」を                   | 実施している中学校の         | 生徒・保護者専用のペー      | ージです。              |                   |         |
|                | ユーザID・パスワ                    | ードはお知らせがあっ;        | たものを使用してくだ       | żιν,               |                   |         |
|                | <u>-</u> -                   | -ザID               |                  |                    |                   |         |
|                |                              |                    |                  |                    |                   |         |
|                |                              |                    |                  |                    |                   | <b></b> |
|                | → ユーザーID・パスワードをお             | まれの方は、「お問合t        | さ先」をご覧ください。      | () '               | ( ≣⊼              | 証情報     |

※ユーザID・パスワードは、入学前に配布の認証情報通知書に記載しております

予約方法(パソコン)

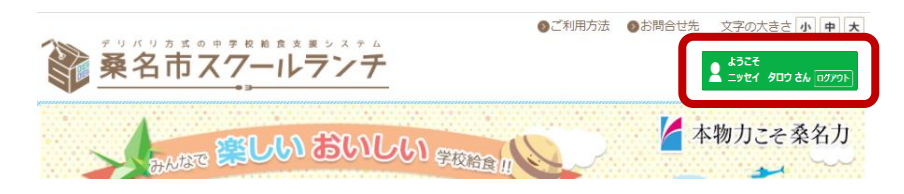

ログインが成功すると、「ログインする」→「ようこそ 〇〇(氏名)さん」に変わります

3. 給食を予約する

| A   | ware <b>Fil</b>                         | <mark>小                                    </mark> | しい 学校給金                                 |                | 🖌 本4     | 物力こそ桑名力           |
|-----|-----------------------------------------|----------------------------------------------------|-----------------------------------------|----------------|----------|-------------------|
| E S | 中学校給食は、栄養/<br>成や食育を推進すると<br>ができるなど、 みなる | 、ランスに考慮した献立<br>とともに、 インターネッ<br>さまが利用しやすい給食         | で、 望ましい食習慣の<br>ト予約や1日単位の3<br>事業をめざしています | D育<br>予約<br>g. |          |                   |
|     | お知らせ                                    | 献立カレンダー                                            | 給食の予約                                   | 来约内容登行         | 碳宫, 屈麻昭合 | <b>フ_+</b> +£#美#8 |

「給食の予約」をクリック

| 予約方法の選択<br>日単位に予約する |                           |
|---------------------|---------------------------|
| 日毎に献立の詳細を確認しながら、給食の | )予約を行いたい場合はごちらを選択してください。  |
| 月単位に予約する            |                           |
| 日単位の予約を一ヶ月分選択してまとめて | -<br>予約する場合はこちらを選択してください。 |

予約方法をどちらか選択

「日単位に予約する」:1日ずつ給食の詳細を確認しながら予約が可能です(→p.11へ)

・「月単位に予約する」:1ヶ月分まとめて予約内容の選択が可能です(→p.13へ)

予約方法(パソコン)

#### 日単位予約(予約を追加する)

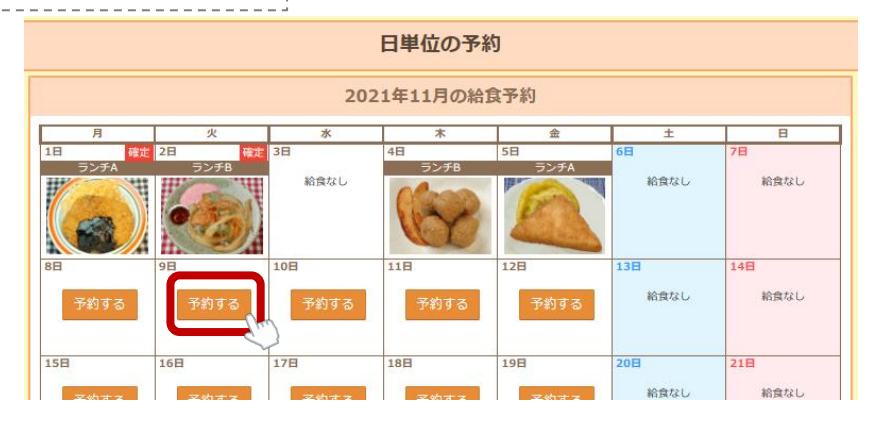

カレンダーより予約したい日を選び、「予約する」をクリック

『確定』の表示がある日は予約追加を行うことはできません

| 2021年11月9日(火)の給食予約 |
|--------------------|
| ▶ 予約する給食を適択してください。 |
| 現在の残高 300円         |
|                    |
|                    |
| ランチA ランチB          |
|                    |
| 獻豆園像               |
|                    |
| 献立内容               |
| 75794              |
| マカロニバターしょうゆ物め      |
| 大概時常質              |
| ブチゼリー              |
| ハッシュドボテト           |
| 218                |
| 牛乳                 |
| 栄養価                |
| エネルギー 881 kcal     |
| たんぱく買 28.5 g       |
| 20.4 M             |
|                    |
| 小麦、卵、乳             |
| ②予約を確定             |
| 今戻る                |

A/Bいずれかの献立を選択し、給食の詳細を確認して「予約を確定」をクリック

|        | 2021年11月9日(火)の予約結果 |          |
|--------|--------------------|----------|
| 給食実施日  | 2021年11月9日(火)      |          |
| 予約内容   | ∋>#A               |          |
| 予約状態   | 予約済                |          |
| 予約後の残高 | 280円               |          |
| ∮戻る    |                    | 次の日へ移動する |

予約完了!(→予約状況の確認はp.8へ)

続けて次の日を予約する場合「次の日へ移動する」、別の日を予約する場合「戻る」をクリック

予約方法(パソコン)

日単位予約(予約を変更・取消する)

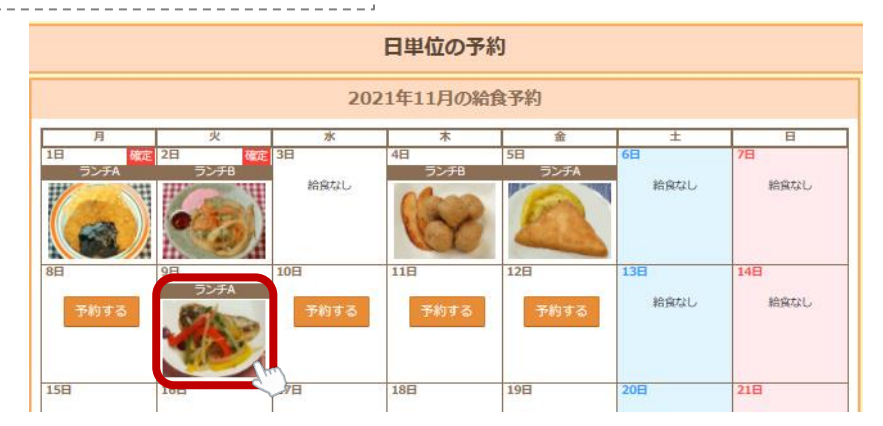

カレンダーより予約を変更または取消したい日を選び、対象日の写真をクリック

『確定』の表示がある日は予約の変更・取消を行うことはできません

| 2021年11月9日(火)の給食予約 | 2021年11月9日(火)の給食予約          |
|--------------------|-----------------------------|
| ▷ 季約する結金を遍訳してください。 | > 予約する給食を選択してください。          |
| 現在の残高 260円         | 現在の残高 260円                  |
|                    | <br>現在の予約 ランチA              |
| 5×5A 5×5B          | <b>5</b> 557A <b>5</b> 557B |
| 献立画像               | 献立画像                        |
|                    |                             |
| 献立内容               | 献立内容                        |
| 7527               | アジマリネ                       |
| マカロニパターしょうゆきめ      | マカロニノ(ターしょうゆゆめ              |
| 大板時間間              | 大板味噌菜                       |
| ブチゼリー              | ブチゼリー                       |
| ハッシュドボテト           | ノッシュドボテト                    |
| 2'R                | ご版<br>                      |
| 4%                 | 4%                          |
| 栄養価                | 栄養価                         |
| エネルギー 881 kcal     | エネルギー 881 kcal              |
| たんぱく買 28.5 g       | たんばく賞 28.5 g                |
| Mediture 139.0 g   | sequere Laste y             |
| PV1V75             | <i>YUNY Y</i>               |
| 小麦、彩、乳<br>□ 〒約名安東  | 小麦、根、乳<br>□ 予約を取消           |
| 今天る                |                             |

(変更)変更する献立を選択し、給食の詳細を確認して「予約を変更」をクリック

(取消)「予約を取消」をクリック

|        | 2021年11月9日(火)の予約結果 |        | 2021年11月9日(火)の予約結果 |
|--------|--------------------|--------|--------------------|
| 給食実施日  | 2021年11月9日(火)      | 給食実施日  | 2021年11月9日(火)      |
| 予約內容   | ランチ8               | 予約內容   | ]                  |
| 予約状態   | 予約済                | 予約状態   | 予約取消済              |
| 予約後の残高 | 280円               | 予約後の残高 | 560FJ              |
| ☆ 戻る   | 次の日へ移動する           | ヘ 戻る   | 次の日へ移動する           |

予約の変更/取消完了!(→予約状況の確認はp.8へ)

# 予約方法(パソコン)

|                   | 2021年11月の給食予約                                          |  |  |  |  |  |
|-------------------|--------------------------------------------------------|--|--|--|--|--|
| > 各給食日の予約内容を選択してく | ださい。                                                   |  |  |  |  |  |
| ▶ 最後に「予約内容を確定」ボタン | J ボダンを押さないと予約されません。ご注意ください。                            |  |  |  |  |  |
| 現在の機画             | 280 [7]                                                |  |  |  |  |  |
|                   | すべて予約なし すべてランチム すべてランチB                                |  |  |  |  |  |
| 日付                | 予約內戰                                                   |  |  |  |  |  |
| 11月1日(月)          | ₩2 ランチA                                                |  |  |  |  |  |
| 11月2日(火)          | ₩₹ ランチB                                                |  |  |  |  |  |
| 11月4日(木)          | 予約なし ランデネ ランデモ                                         |  |  |  |  |  |
| 11月5日(金)          | 予約なし <b>ランデ</b> λ ランヂ8                                 |  |  |  |  |  |
| 11月8日(月)          | <ul> <li>● 予約なし</li> <li>ランチA</li> <li>ランチB</li> </ul> |  |  |  |  |  |
| 11月9日(火)          | 予約なし ランチA <b>ランチB</b>                                  |  |  |  |  |  |
| 11月10日(水)         | 予約なし <b>ランヂA</b> ラン <b>ヂB</b>                          |  |  |  |  |  |
| 118118(*)         |                                                        |  |  |  |  |  |
| 11月29日(月)         | 予約なし ランチA ランチB                                         |  |  |  |  |  |
| 11月30日(火)         | ● 予約なし ランチA ランチB                                       |  |  |  |  |  |

給食実施予定日について、「予約なし」「ランチA」「ランチB」のいずれかを選択し、最後に 「予約内容を確定」をクリック(『確定』の表示がある日は操作できません)

最上部の「すべて予約なし」「すべてランチA」「すべてランチB」で一括操作も可能です

| 予約內容 | 日付        | 内容   | 状態  | 確定 | 払込期限      |
|------|-----------|------|-----|----|-----------|
|      | 11月01日(月) | ランチA | 予約  |    |           |
|      | 11月02日(火) | ランチB | 予約  |    |           |
|      | 11月04日(木) | ランチB | 予約  |    |           |
|      | 11月05日(金) | ランチA | 予約  |    |           |
|      | 11月08日(月) | 予約なし |     |    |           |
|      | 11月09日(火) | ランチB | 予約  |    |           |
|      | 11月10日(水) | ランチA | 予約  |    |           |
|      | 11月11日(木) | ランチA | 仮予約 |    | 11月03日(水) |
|      | 11月12日(金) | ランチB | 仮予約 |    | 11月04日(木) |
|      | 11月15日(月) | 予約なし |     |    |           |
|      | 11月16日(火) | 予約なし |     |    |           |
|      | 11月17日(水) | 予約なし |     |    |           |
|      | 11月18日(木) | ランチA | 仮予約 |    | 11月10日(水) |
|      | 11月19日(金) | ランチB | 仮予約 |    | 11月11日(木) |
|      | 11月22日(月) | ランチA | 仮予約 |    | 11月14日(日) |
|      | 11月24日(水) | ランチA | 假予約 |    | 11月16日(火) |
|      | 11月25日(木) | 予約なし |     |    |           |
|      | 11月26日(金) | ランチB | 假予約 |    | 11月18日(木) |
|      | 11月29日(月) | ランチB | 仮予約 |    | 11月21日(日) |
|      | 11月30日(火) | 予約なし |     |    |           |

予約結果画面が表示されたら予約完了!(→予約状況の確認はp.8へ)

残高が足りていない予約については「仮予約」状態となり、予約はまだ完了しておりません 表示された払込期限までにご入金ください

予約方法(パソコン)

### 4. 予約状況を確認する

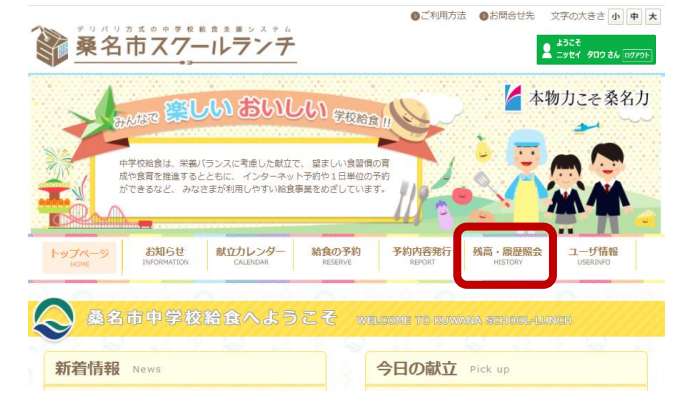

#### 「残高・履歴照会」をクリック

| 者情報               |         |                      |            |      |       |    |                            |
|-------------------|---------|----------------------|------------|------|-------|----|----------------------------|
| 在の残高は、予修          | の分を引い   | た金額が表示されています。        |            |      |       |    |                            |
| お名前               |         | クワナ ハナコ              |            |      |       |    |                            |
| 現在の残高             |         | 0円                   |            |      |       |    |                            |
| 情報                |         |                      |            |      |       |    |                            |
| RK (6980) /       | D FADLL | 予約の締めまでに入金が聞い場合、キ    | ヤンセル扱いとなり、 | £7.  |       |    |                            |
| <b>4月</b> : 2021年 | ¥ 11J   | <b>Q.85</b> 2        |            |      |       |    |                            |
| 日付                | 種房      | 内容                   | 入金額        | 支払額  | 状態    | 検定 | 偏考                         |
| 2021.11.01        | 予約      | ランテA<br>ロース原カツ       |            | 300円 | 予約清   | 確定 | 2021.10.27 15:20<br>管理者予約  |
| 2021.11.02        | 予約      | ランテA<br>かき揚げ         |            | 300円 | 予约清   | 確定 | 2021.10.27 15:19<br>管理者予约  |
| 2021.11.04        | 予約      | ランチ8<br>チキンボールトマト責込み |            | 300円 | 于约清   |    | 2021.10.27 15:41<br>本人予約   |
| 2021.11.05        | 予約      | ランチA<br>チーズはんべんフライ   |            | 300円 | 予約清   |    | 2021.10.27 15:41<br>本人予約   |
| 2021.11.09        | 予約      | ランチ8<br>アシマリネ        |            | 300円 | 予約清   |    | 2021.10.27 15:41<br>本人予約   |
| 2021.11.10        | 予約      | ランデA<br>エピフライ        |            | 300円 | 予約清   |    | 2021.10.27 15:41<br>本人予約   |
| 2021.11.11        | 予約      | ランチA<br>さごしごまだれ焼き    |            | o円   | 仮予約   |    | 2021.10.27 15:41<br>本人予約   |
| 2021.11.12        | 予約      | ランチB<br>和親からあげ       |            | o円   | 很予約   |    | 2021.10.27 15:41<br>本人予約   |
| 2021.11.15        | 予約      | ランデA<br>ますのゆうあん焼き    |            | o円   | ROMIN |    | 2021.10.27 11:06<br>ユーザ取5時 |
| 2021.11.18        | 予約      | ランテA<br>いかの香味通げ      | ÷          | o円   | 伍予约   |    | 2021.10.27 15:41<br>本人予約   |
| 2021.11.19        | 予約      | ランチ8<br>暦ロースのねぎ味噌焼き  |            | o円   | 信予約   |    | 2021.10.27 15:41<br>本人予約   |
| 2021.11.22        | 予約      | ランデA<br>マスの塩焼き       |            | の円   | 低予約   |    | 2021.10.27 15:41<br>本人予約   |
| 2021.11.24        | 予約      | ランチA<br>かき通げ         | •          | o円   | 很予約   |    | 2021.10.27 15:41<br>本人予約   |
| 2021.11.26        | 予約      | ランチB<br>チキンボールトマト舞込み |            | o円   | 很予约   |    | 2021.10.27 15:41<br>本人予約   |
|                   | 予約      | ランチB<br>原本人子         |            | 0FB  | 级予约   |    | 2021.10.27 15:41<br>本人予約   |
| 2021.11.29        |         | APT-LAP              |            |      |       |    |                            |

「照会年月」を指定して「検索」をクリック

「現在の残高」、予約の「状態」、「確定」状況、操作の行われた日時等が確認可能です

予約方法(スマートフォン) \*画像はイメージです

#### 1. 「桑名市スクールランチ」の予約サイトにアクセスする

Yahoo!やGoogleなどの検索サイトで

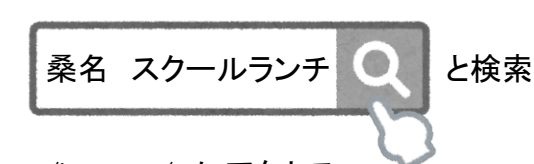

もしくは、<u>https://www.school-lunch.net/kuwana/</u> にアクセス

(認証情報通知書に記載のQRコードを対応端末で読み取ることでもアクセス可能)

### 2. 予約サイトにログインする

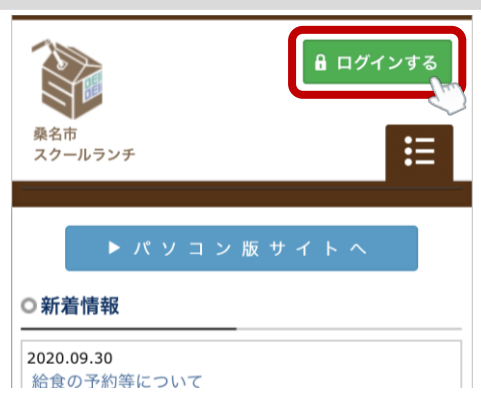

右上の「ログインする」をタップ

| ■ ログイン<br>ユーザID・パスワードを使用してログインし<br>マイグさい。                                       |                                        |
|---------------------------------------------------------------------------------|----------------------------------------|
| 「スクールランチ」を実施している中学校の生<br>徒・保護者専用のページです。<br>ユーザID・パスワードはお知らせがあったもの<br>を使用してください。 |                                        |
|                                                                                 |                                        |
|                                                                                 |                                        |
| nf ログイン                                                                         | <ul><li>認証情報通知書</li><li>がない!</li></ul> |
|                                                                                 | →p.17へ                                 |

ユーザID・パスワードを入力し、「ログイン」をタップ

※ユーザID・パスワードは、入学前に配布の認証情報通知書に記載しております

予約方法(スマートフォン)

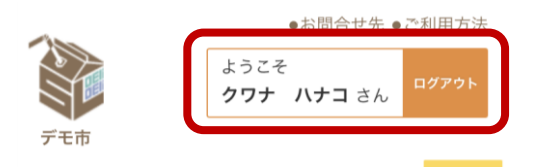

ログインが成功すると、「ログインする」→「ようこそ 〇〇(氏名)さん」に変わります

3. 給食を予約する

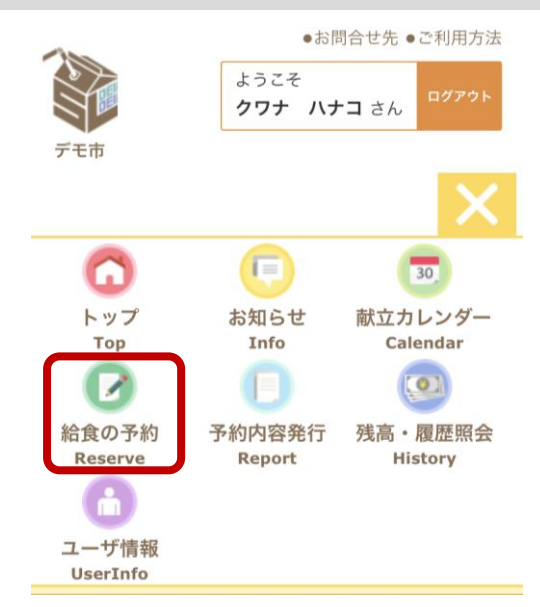

「給食の予約」をタップ

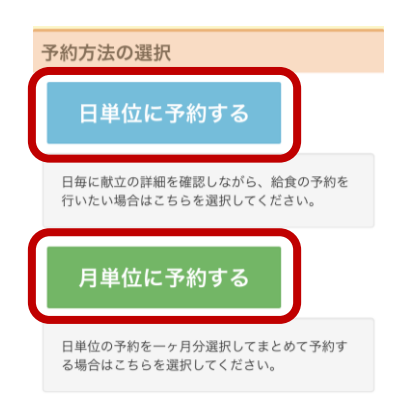

予約方法をどちらか選択

・「日単位に予約する」:1日ずつ給食の詳細を確認しながら予約が可能です(→p.11へ)

・「月単位に予約する」:1ヶ月分まとめて予約内容の選択が可能です(→p.13へ)

予約方法(スマートフォン)

日単位予約(予約を追加する)

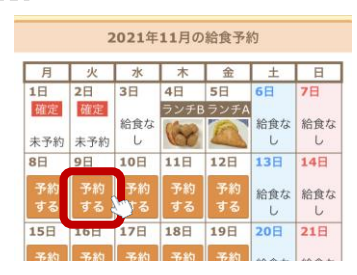

カレンダーより予約したい日を選び、「予約する」をタップ

『確定』の表示がある日は予約の追加を行うことはできません

| 2021年11月9日(火)の給食予約                                  |
|-----------------------------------------------------|
| <ul> <li>予約する給食を選択してください。</li> <li>現在の残高</li> </ul> |
|                                                     |
| 現在の予約                                               |
|                                                     |
| ランチA ランチB                                           |
|                                                     |
| 献立画像<br>                                            |
| K L I L C Y                                         |
| 501075                                              |
| 小麦、卵、乳                                              |
| ☑予約を確定                                              |
| ☆ 戻る                                                |

A/Bいずれかの献立を選択し、給食の詳細を確認して「予約を確定」をタップ

| 2021年11月      | 9日(火)の予約結果 |
|---------------|------------|
| 給食実施日         |            |
| 2021年11月9日(火) |            |
| 予約内容          |            |
| ランチA          |            |
| 予約状態          |            |
| 予約済           |            |
| 予約後の残高        |            |
| 280円          |            |
| ⇔ 戻る          | 次の日へ移動する   |

予約完了!(→予約状況の確認はp.14へ)

続けて次の日を予約する場合「次の日へ移動する」、別の日を予約する場合「戻る」をタップ

予約方法(スマートフォン)

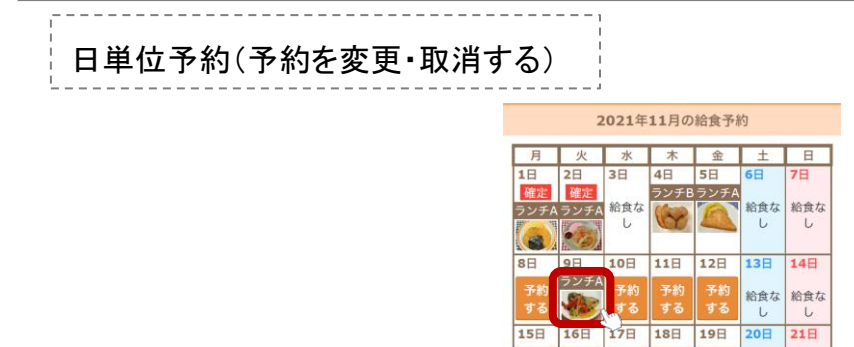

カレンダーより予約を変更または取消したい日を選び、対象日の写真をタップ

| 2021年11月9日(火)の給食予約                                                | 2021年11月9日(火)の給食予約                  |
|-------------------------------------------------------------------|-------------------------------------|
| <ul> <li>予約する給食を選択してください。</li> <li>現在の残高</li> <li>280円</li> </ul> | ▶ 予約する給食を選択してください。<br>現在の残高<br>280円 |
| 現在の予約<br>ランチA                                                     | 現在の予約           ランチA                |
| ランチA ランチB                                                         | <b>ランチA</b> ランチB                    |
| 献立画像                                                              | 献立画像                                |
| 小麦、卵、乳<br>                                                        | 小麦、卵、乳                              |
| ☆ 戻る                                                              | (3) 戻る                              |

『確定』の表示がある日は予約の変更・取消を行うことはできません

(変更)変更する献立を選択し、給食の詳細を確認して「予約を変更」をタップ

(取消)「予約を取消」をタップ

| <b>2021年11月9日(火)</b> の予約結果 |
|----------------------------|
| 給食実施日                      |
| 2021年11月9日(火)              |
| 予約内容                       |
| ランチB                       |
| 予約状態                       |
| 予約済                        |
| 予約後の残高                     |
| 280円                       |
| ☆ 戻る 次の日へ移動する              |

予約の変更/取消完了!(→予約状況の確認はp.14へ)

### 予約方法(スマートフォン)

月単位予約

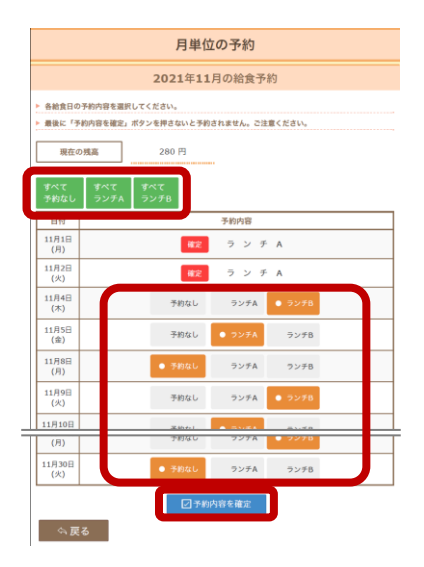

給食実施予定日について、「予約なし」「ランチA」「ランチB」のいずれかを選択し、最後に 「予約内容を確定」をタップ(『確定』の表示がある日は操作できません)

最上部の「すべて予約なし」「すべてランチA」「すべてランチB」で一括操作も可能です

| 考察不足のため、11月              |           |        |        |           |
|--------------------------|-----------|--------|--------|-----------|
| and the state of a state | 111日(小)以阿 | で仮予約とな | なっているE | 目が存在します。  |
| 給食実施年月                   |           |        |        |           |
| )21年11月                  |           |        |        |           |
| 予約内容                     |           |        |        |           |
| 日付                       | 内容        | 状態     | 確定     | 払込期限      |
| 11月01日(月)                | ランチA      | 予約     |        |           |
| 11月02日(火)                | ランチA      | 予約     |        |           |
| 11月04日(木)                | ランチB      | 予約     |        |           |
| 11月05日(金)                | ランチA      | 予約     |        |           |
| 11月08日(月)                | 予約なし      |        |        |           |
| 11月09日(火)                | ランチB      | 予約     |        |           |
| 11月10日(水)                | ランチA      | 予約     |        |           |
| 11月11日(木)                | ランチA      | 仮予約    |        | 11月03日(水) |
| 11月12日(金)                | ランチB      | 仮予約    |        | 11月04日(木) |
| 11月15日(月)                | 予約なし      |        |        |           |
| 11月16日(火)                | 予約なし      |        |        |           |
| 11月17日(水)                | 予約なし      |        |        |           |
| 11月18日(木)                | ランチA      | 仮予約    |        | 11月10日(水) |
| 11月19日(金)                | ランチB      | 仮予約    |        | 11月11日(木) |
| 11月22日(月)                | ランチA      | 仮予約    |        | 11月14日(日) |
| 11月24日(水)                | ランチA      | 仮予約    |        | 11月16日(火) |
| 11月25日(木)                | 予約なし      |        |        |           |
| 11月26日(金)                | ランチB      | 仮予約    |        | 11月18日(木) |
| 11月29日(月)                | ランチB      | 仮予約    |        | 11月21日(日) |
| 11月30日(火)                | 予約なし      |        |        |           |
|                          |           |        |        |           |
| <u>予約後の残高</u><br>円       |           |        |        |           |
| 備考                       |           |        |        |           |
|                          |           |        |        |           |

予約結果画面が表示されたら予約完了!(→予約状況の確認はp.14へ)

残高が足りていない予約については「仮予約」状態となり、予約はまだ完了しておりません 表示された払込期限までにご入金ください

予約方法(スマートフォン)

### 4. 予約状況を確認する

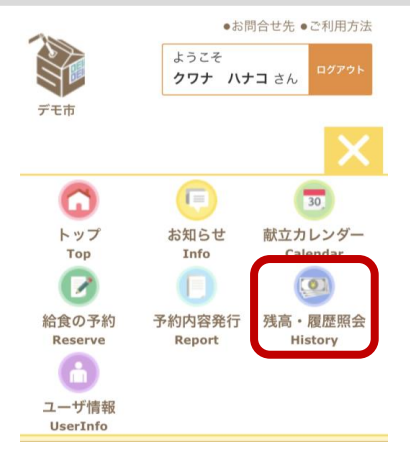

「残高・履歴照会」をタップ

| 残高・履歴照会                                                                                                    |      |                                                                |                                                     |      |           |           |                           |  |
|----------------------------------------------------------------------------------------------------|------|----------------------------------------------------------------|-----------------------------------------------------|------|-----------|-----------|---------------------------|--|
| 利用者情報                                                                                                    |      |                                                                |                                                     |      |           |           |                           |  |
| <ul> <li>現在の残高は、予約分を引いた金額が表示されています。</li> <li>加名前</li> <li>クワナ ハナコ</li> <li>現在の残高</li> <li>0円</li> </ul>              |      |                                                                |                                                     |      |           |           |                           |  |
| 履歷情報                                                                                                    |      |                                                                |                                                     |      |           |           |                           |  |
| IDUAL IFS TH                                                                                                    |      |                                                                | ACCENT                                              |      | 44 2 47 1 | - 掛い )    | トカります                     |  |
| <b>熙会年月:</b> 20                                                                                                    | )21年 | ▽ 11月 ▽ ○ 検索                                                   |                                                     |      | () EN     | 7300 0 10 |                           |  |
| 日付                                                                                                    | 租別   | 内容                                                             | 入金額                                                 | 支払額  | 状態        | 確定        | 偏考                        |  |
| 2021.11.01                                                                                                    | 予約   | ランチA<br>ロース豚カツ                                                 | -                                                   | 300円 | 予約済       | 確定        | 2021.10.27 15:20<br>管理者予約 |  |
| 2021.11.02                                                                                                    | 予約   | ランチA<br>かき揚げ                                                   | -                                                   | 300円 | 予約済       | 確定        | 2021.10.27 15:19<br>管理者予約 |  |
| 2021.11.04                                                                                                    | 予約   | ランチB<br>チキンポールトマト煮込み                                           | -                                                   | 300円 | 予約済       |           | 2021.10.27 15:41<br>本人予約  |  |
| 2021.11.05                                                                                                    | 予約   | ランチA<br>チーズはんべんフライ                                             | -                                                   | 300円 | 予約済       |           | 2021.10.27 15:41<br>本人予約  |  |
| 2021.11.09                                                                                                    | 予約   | ランチB<br>アジマリネ                                                  | -                                                   | 300円 | 予約済       |           | 2021.10.27 15:41<br>本人予約  |  |
| 2021.11.10                                                                                                    | 予約   | ランチA<br>エピフライ                                                  | -                                                   | 300円 | 予約済       |           | 2021.10.27 15:41<br>本人予約  |  |
| 2021.11.11                                                                                                    | 予約   | <sup>5</sup> ンデA<br>きこしごまだれ焼き - 0円 仮予約 2021.10.27 15:4<br>本人予約 |                                                     |      |           |           | 2021.10.27 15:41<br>本人予約  |  |
| 2021.11.12                                                                                                    | 予約   | <sup>iンチB</sup><br>3離からあげ - 0円 仮予約 2021.10.27 15:41<br>本人予約    |                                                     |      |           |           |                           |  |
| 2021.11.15                                                                                                    | 予約   | ランチA<br>ますのゆうあん焼き                                              | ンテA<br>ますのゆうあん焼き - 0円 取消済 2021.10.27 11:06<br>ユーザ取消 |      |           |           |                           |  |
| 2021.11.18                                                                                                    | 予約   | ランチA<br>いかの香味揚げ                                                | -                                                   | 0円   | 仮予約       |           | 2021.10.27 15:41<br>本人予約  |  |
| 2021.11.19                                                                                                    | 予約   | ランチB<br>豚ロースのねぎ味噌焼き                                            | -                                                   | 0円   | 仮予約       |           | 2021.10.27 15:41<br>本人予約  |  |
| 2021.11.22                                                                                                    | 予約   | ランチA<br>マスの塩焼き                                                 | -                                                   | 0円   | 仮予約       |           | 2021.10.27 15:41<br>本人予約  |  |
| 2021.11.24                                                                                                    | 予約   | ランチA<br>かき揚げ                                                   | -                                                   | 0円   | 仮予約       |           | 2021.10.27 15:41<br>本人予約  |  |
| 2021.11.26                                                                                                    | 予約   | ランチB<br>チキンポールトマト煮込み                                           | -                                                   | 0円   | 仮予約       |           | 2021.10.27 15:41<br>本人予約  |  |
| 2021.11.29         予約         ランチB<br>課キムチ         -         0円         仮予約         2021.10.27 15:41                 |      |                                                                |                                                     |      |           |           |                           |  |
| 予約の「秋闇」の表示について<br>「予約消」:就会が予約されている秋闇です。<br>「保予約」:実現不足のため、予約が保留となるている状態です。<br>「現取消」:予約なサンセルをおた状態です。<br>予約の「確認」の表示について |      |                                                                |                                                     |      |           |           |                           |  |

「照会年月」を指定して「検索」をタップ

「現在の残高」、予約の「状態」、「確定」状況、操作の行われた日時等が確認可能です

## その他機能の紹介※画像はイメージです

予約内容発行

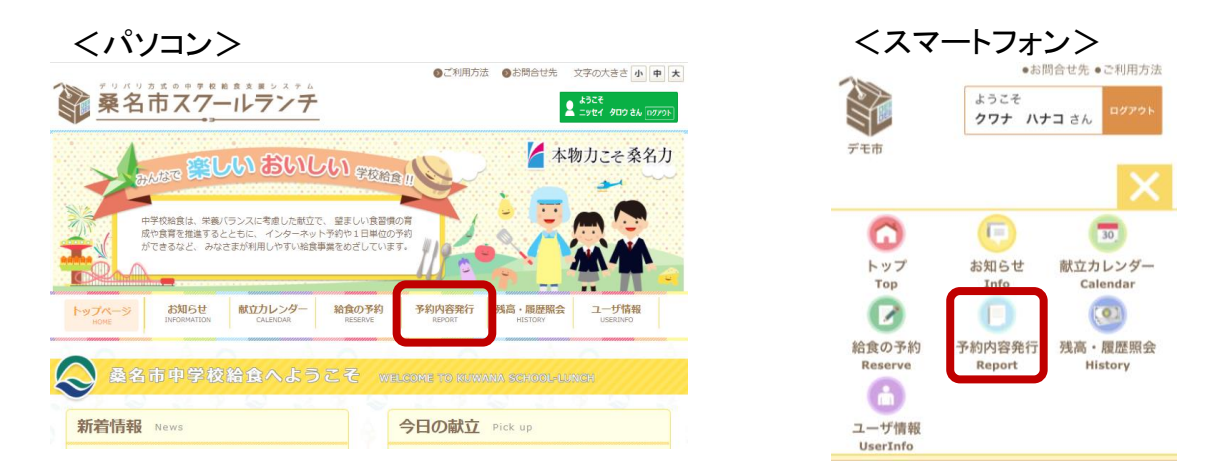

「予約内容発行」を選択

| 現在の予約内容を PDF | ファイルとして発行します  | 0                          |  |
|--------------|---------------|----------------------------|--|
| 発行する給食年月を指定  | とし、「予約内容を発行する | 」を選択してください。                |  |
|              |               | <b>給食年月:</b> 2021年 🗸 11月 🗸 |  |
|              |               | 🖶 予約内容を発行する                |  |

発行したい「給食年月」を指定し、「予約内容を発行する」を選択

実施日ごとの予約状況、献立内容等の書かれた「予約通知書」がPDF形式で出力されます 印刷するなどしてお使いください

## その他機能の紹介※画像はイメージです

ユーザ情報(パスワード変更)

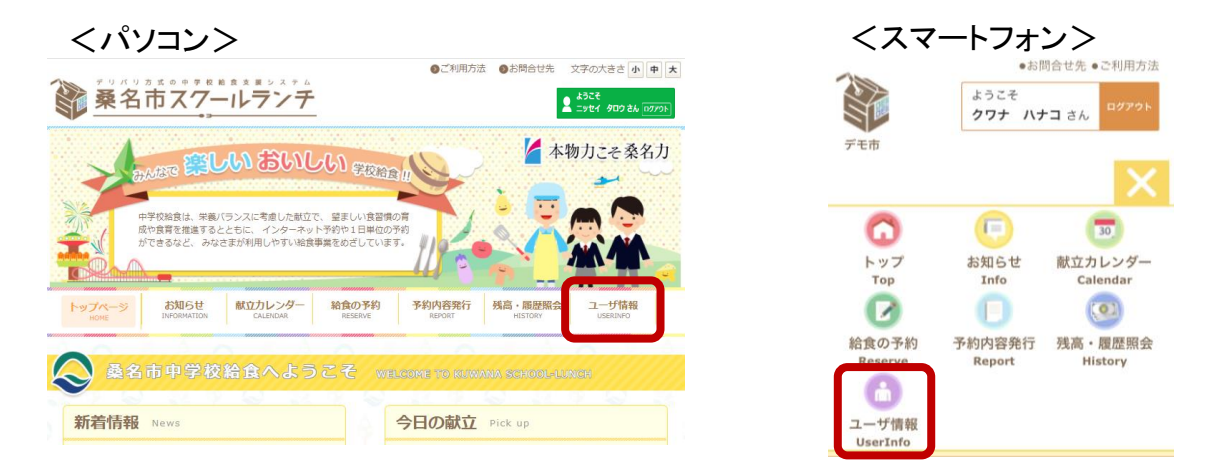

「ユーザ情報」を選択

| ユーザ情報                        |               |  |  |  |
|------------------------------|---------------|--|--|--|
| 利用者情報                        |               |  |  |  |
| お名前                          | クワナ ハナコ       |  |  |  |
| 学校名                          | 第五中学校         |  |  |  |
| 各種設定                         |               |  |  |  |
| パスワー<br>パスワードを変更する場<br>パスワート | F認定<br>Hattss |  |  |  |

利用者情報の確認、パスワードの変更が行えます(IDは変更不可)

| パスワードの変更                        | E                |
|---------------------------------|------------------|
| 現在のパスワードと新し                     | いパスワードを入力してください。 |
| <ul> <li>パスワードは、半角の英</li> </ul> | 「閻字、8文字以上です。     |
| ▶ 同じ文字を3回以上連続                   | して使うことはできません。    |
| 現在のバス。                          | 3-14-C<br>: オーC  |
| 新しいパスワードの                       | の確認:             |
| 今戻る                             | 図パスワードを変更        |

\*パスワードの変更の場合

現在のパスワード・新しいパスワード・新しいパスワード(確認用)を入力し、「パスワードを 変更」を選択

## よくある質問

#### ID/パスワードについて

Q. ID/パスワードがわからなくなってしまった(入学・転入時に受け取った書類を紛失した)

A.「認証情報通知書」の再発行を行います。学校の先生にお申し出ください。先生は配膳 員か教育委員会へご連絡ください。

Q. ID/パスワードを持っていない(今まで給食申込に関する書類を受け取ったことがない)

A.「給食申込書」をご提出ください。給食の予約に必要なユーザID/パスワードを発行し、 必要書類をお届けいたします。

Q.ID/パスワードを変更したい

A. セキュリティ保護の観点より、ユーザIDの変更はできません。パスワードは「ユーザ情報」より変更が可能です。(p.16参照)

登録内容について(名前、学校の変更等)

Q. 登録内容(名前・学校等)を変更したい

A. 学校を通じて、教育委員会へご連絡ください。桑名市内の転校や名前の変更後もユー ザID/パスワードは引き続き同じものをご利用いただけます。

予約について

Q. 予約方法を知りたい

A. 本マニュアルに記載のパソコンまたはスマートフォンを使ったインターネットでの予約と、 マークシートを使った予約方法があります。

Q. 予約の締め切りを知りたい

A. マークシートでのご予約は前月15日前後、インターネットでのご予約は給食を食べる日の8日前までです。

Q. 給食の予約を忘れていた

A. ご家庭より昼食をご持参ください。生徒さんが給食を落としてしまった場合等に備えて予備食を用意しております。予備食は数に限りがありますので先生にご相談ください。

よくある質問

Q. 予約したのに給食が提供されなかった

A. クラスで、誰かが注文していないのに給食を食べてしまった可能性があります。予備食 を用意しておりますので、先生にご相談ください。また、誤って食べてしまった人がいない か、事前に配布しているランチ予約表で確認してください。

Q. 風邪を引いて学校を休んだ、台風のため給食がなかった

A.食材発注が行われているため、給食のキャンセルおよび返金は致しかねます。長期欠 席の際は学校を通じてご相談ください。

Q. 予約状況を確認したい

A. マークシートで予約された方には、マークシート予約通知書を配布していますのでご確認ください。また、予約サイトの「残高履歴照会」または「予約内容発行」からは最新の予約状況をご確認頂けます。(p.8,14,15参照)また、給食を食べる日の前日にクラスごとにランチ予約表を配布しておりますので、そちらでのご確認も可能です。

Q.『残金が不足しているため、予約処理は行えません。』と表示され、予約ができない

A. 専用の払込用紙を使ってご入金を行ってからご予約を頂くか、月単位での予約機能より 仮予約にお申込み頂いた後、期限までに専用の払込用紙を使ってご入金ください。

Q. 仮予約とは何か知りたい

A. マークシートもしくはインターネットで月単位に予約した場合に、予約に必要な金額に対 しシステム残高が不足している状態です。期限までに専用の払込用紙を使ってご入金をお 願い致します。ご入金期限を過ぎてしまいますと、予約はキャンセルとなります。

給食費について

Q. 現金で支払いたい

A. 現金での販売は行っておりません。専用の払込用紙を使ってご入金をお願いします。

Q. 給食費はいつ払えばいいか知りたい

A. 専用の払込用紙をお使い頂き、用紙裏面に記載の取扱店にて24時間365日ご入金が可 能です。毎月13日までにご入金をいただくと、翌月の月初よりご予約が可能です。

## よくある質問

Q. 払込用紙での支払いがいつ予約システムに反映されるか知りたい

A. 土日祝日及び年末年始を除く翌営業日の15:00以降にご入金情報が反映されます

| B  | 月  | 火      | 水      | 木      | 金       | ±  |
|----|----|--------|--------|--------|---------|----|
| 24 | 25 | 26     | 27     | 28     | 29<br>祝 | 30 |
| 1  | 2  | 3<br>祝 | 4<br>祝 | 5<br>祝 | 6       | 7  |
| 8  | 9  | 10     | 11     | 12     | 13      | 14 |

【上記カレンダーの例】

※場合によっては入金反映に想定よりお時間がかかることがございますので、余裕をもってのご入金をお願い致します。

・25日(月)ご入金の場合

26日(火)15時以降反映→6日(金)以降の仮予約に充当され、6日(金)以降の予約が可能です

・28日(木)ご入金の場合

2日(月)15時以降反映→9日(月)以降の仮予約に充当され、10日(火)以降の予約が可能です

Q. 余った給食費を返金してほしい

A. 卒業時に予約システムに残高が残っている場合は、原則として最終登校日以前に口座 振込にて返金致します。基本的に返金は卒業時に限りますが、転校等の場合は都度精算 を行います。

Q. 予備食を食べた場合の給食費の支払いについて

A. 事前に給食を予約していた場合は、予備食を利用したことで2食分の給食費のお支払い が発生することはありません。

一方で予備食を利用した日に予約がなかった場合は、管理者側で該当日の予約が無い ことを確認した上で、システム残高より1食あたり280円を頂戴いたします。また、システム 残高が不足していた場合は、予備食を利用した回数に関わらず専用の払込用紙(5600円) でのご入金をお願い致します。

#### 給食内容について

Q. アレルギー対応の有無を知りたい

A. 食物アレルギーをお持ちの方への個別の対応はしておりませんが、毎日2種類の献立 を用意しています。使用しているアレルゲンについては予約サイトの「献立カレンダー」をご 確認頂くか、学校を通じて教育委員会にお問い合わせください。